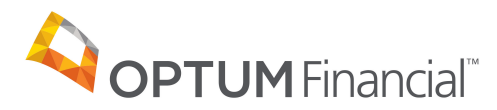

# Optum Pay<sup>™</sup> Quick Guide How to manage payment preferences

This quick reference guide provides instructions on how to manage payments preferences for an Optum Pay Premium account. For additional questions about payments feature, please contact the Optum Pay Support Team at 877-620-6194, from 7am to 6pm CST, Monday through Friday.

# About managing your Optum Pay payment preferences

Billing service administrators and providers can easily update and change the payment preferences for an associated TIN(s) from their Optum Pay dashboard. They will also have the ability to view bank account information prior to and after making any updates or bank account deletions.

This new feature gives users the ability to manage the following:

- Move TIN(s) from a TIN level bank account to an Alternate bank account
- Move TIN(s) from an Alternate bank account to a TIN level bank account
- Move TIN(s) from one Alternate bank account to another existing Alternate bank account
- Remove an Alternate bank account and assign as a TIN level bank account

### Accessing recurring payment preferences

Admins and providers can access the recurring payments workflow from their Optum Pay dashboard.

Users simply navigate to the Solutions | Invoice tab to view a listing of all invoices and select the 'Manage pay methods' button located in the upper right-hand corner to initiate the recurring payment preferences workflow.

## Initiating changes to recurring payment preferences

The workflow provides a listing of Optum Pay Premium TIN(s) and the associated primary bank account(s) on file from which Premium invoice fees are debited.

Users who have assigned an alternate bank account for debiting Premium invoice fees can view details and make changes/updates by choosing the applicable bank account from the pick list and selecting the 'Edit recurring payments' button at the bottom of the page.

To exit out of the managing recurring payments workflow, users can select the 'Return to Invoices' button on the lower right hand corner of the screen.

|                                                                                                    | -                                                                                                    |                                                                                                    |        |                 |                            |  |  |
|----------------------------------------------------------------------------------------------------|----------------------------------------------------------------------------------------------------|----------------------------------------------------------------------------------------------------|--------|-----------------|----------------------------|--|--|
| _                                                                                                    |                                                                                                    |                                                                                                    |        | -               |                            |  |  |
| Salbert in                                                                                                    | 4.0                                                                                                    |                                                                                                    |        |                 |                            |  |  |
| New localize off its realized                                                                                                    | to visiting a the list learner                                                                                                    | a dag of anoth react                                                                                                    |        | 6               | 1 (4) (10 <sup>1</sup> 00) |  |  |
| Representation in party carries (1)<br>Record Reference (142) (2)<br>Read Reference (142) (2)                                                                                                    | Regeneration region (series) - Keng deg ben (series)<br>Kennet Relations: Kell 10 - Kennet (Series)<br>Read der Kennet (1923) - Kennet Relational der Kennet (series) |                                                                                                    |        |                 |                            |  |  |
| O hits                                                                                                    | d to proved only 1811                                                                                                    | and the second second sec |        |                 |                            |  |  |
| Rolling your location                                                                                                    |                                                                                                    |                                                                                                    |        |                 |                            |  |  |
| Marcal Market                                                                                                    | Migarid -                                                                                                    | Annual -                                                                                                    | 3464 - | Transmitting of | (with some                 |  |  |
| 0                                                                                                    | And a second                                                                                                    |                                                                                                    | 10,000 |                 |                            |  |  |
| 1 0000                                                                                                    | ACCOR - ACCOR                                                                                                    | 10.0                                                                                                    | 144    | Test Tell       | 1                          |  |  |
| 1                                                                                                    | ACCES - ACCES                                                                                                    | 100.0                                                                                                    | 144    | 540.566         | 1                          |  |  |
|                                                                                                    |                                                                                                    |                                                                                                    |        | 141.000         | 1                          |  |  |
|                                                                                                    |                                                                                                    |                                                                                                    |        |                 | -                          |  |  |
| New York and the second second | le Tiper Transf. (s. e.) (s. admit                                                                                                    | a. 1914 Bell, 10. B                                                                                                    | ada 10 |                 |                            |  |  |

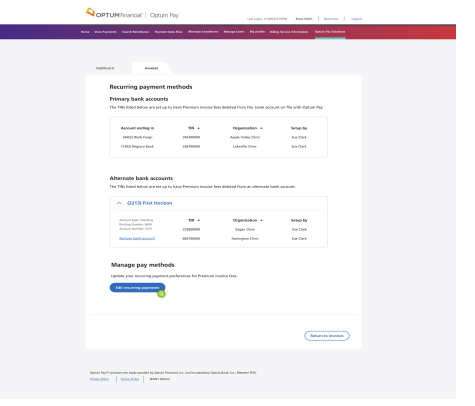

# Managing recurring payment preferences:

After selecting the 'Edit recurring payment' button the portal will display the 'Edit recurring ACH debit payments' page. This page contains a three (3) step process which will walk the user through editing and updating their recurring payment preferences. Users will have the ability to update a single TIN or multiple TIN(s) at one time using the 'Select all' link.

## Step 1: Select payment method

To edit the payment preferences for a specific TIN(s), select the check box located to the left of the TIN(s) account listed.

Next, the 'Available ACH debit options' section will be enabled to allow the user to select whether to apply updates to the existing TIN level bank account, an existing alternate bank account, or select the hyperlink to add a new bank account.

Once a radio button is selected for either the TIN level bank account or the Alternate bank account, select the 'Assign account' button and the 'Continue' button to move to step two.

Note: The 'Available ACH debit options section and 'continue' button will be disabled until a TIN(s) are selected in the first section.

| 1 |                                                                                                    |                                                                                                    |                                                                                                    |                                                                                                    |  |
|---|----------------------------------------------------------------------------------------------------|----------------------------------------------------------------------------------------------------|----------------------------------------------------------------------------------------------------|----------------------------------------------------------------------------------------------------|--|
|   | OPTUMEnancial <sup>®</sup> Optum P                                                                                                    | 37                                                                                                    | Liel Legis, 17000 43198                                                                                                    | Reve Swith   Resource   Lago                                                                                 |  |
|   | Earloant Investor Edit recurring ACH debit p Edits recurring ACH debit p Edits, plane find the last of TINA current Base and the transmission of the transmission of t | ayments<br>ty executed to you. As an admit<br>toplane<br>account will only be used to del<br>ad (2) Review se | Whether you'l be able to entige<br>any Premium free<br>there for the premium involces<br>lections (3) Acco                          | e recurring payment type for each                                                                            |  |
|   | Available TNs                                                                                                    | - O nemen x                                                                                                   |                                                                                                    | cpr cento                                                                                                    |  |
|   | Sdor.al TH +<br>S41200000<br>C 25500000<br>C 881708000<br>C 881708000<br>C 881708000                                                                                                    | Organization +<br>Apple Valley Diric<br>Expan Oinic<br>Pannington Oinic<br>Laborith Dirac                     | Account ending<br>(ME2) their large<br>Q2 (1) First Horizon<br>(22 (1) First Horizon<br>(22 (1) First Horizon<br>(100) Regions Bark | Pey type<br>Primary lank account<br>Alternate bank account<br>Alternate bank account<br>Primary lank account |  |
|   | Aveilable ACH                                                                                                    | debit options e<br>nk account for TN<br>Horizon                                                               | + Add now ha                                                                                                    | ek assure                                                                                                    |  |
|   |                                                                                                    |                                                                                                    |                                                                                                    | Certei Cortean                                                                                               |  |
|   | Option Pap <sup>10</sup> solutions are made panalite by Option Prior<br><u>Priora Palar</u> <u>Terms of Jor</u> 60001 Option                                                                                                    | nial, iro. and its salesidary Spisor Reeb, I                                                                  | n, Menter /OC.                                                                                                    |                                                                                                    |  |

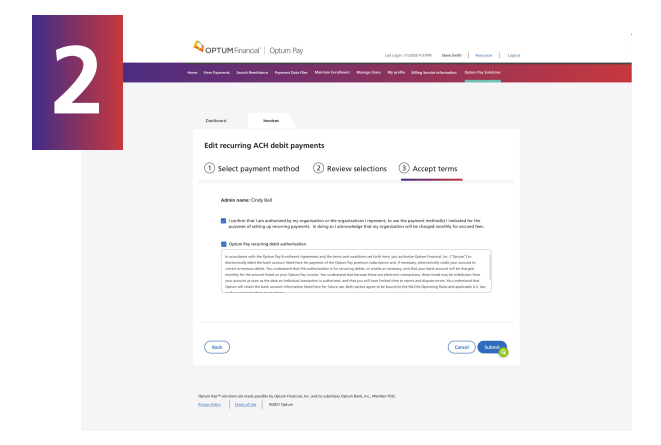

# Step 3: Accept Terms

In the third and final step, the user's First and Last name will be displayed along with two checkboxes that must be selected before enabling the 'Submit' button.

### Checkbox 1

Requires the user to confirm that they are authorized to make decisions on behalf of their organization.

### **Checkbox 2**

Requires the user to give Optum Pay authorization to debit recurring payments from the bank account provided.

Once confirmed, users can select the 'Submit' button to successfully complete updates.

# **Step 2: Review Selections**

After the payment method has been updated and assigned, users must review and confirm their selections.

Any changes/updates to bank account information will take effect on the next invoice. Note that Optum Pay invoices are processed on the 10th business day of each month.

Select the 'Continue' button to Accept the terms and conditions.

| 3 | COPTUNEFERENCE   Option Pay and and the second second seco |
|---|----------------------------------------------------------------------------------------------------|
|   | Destinant involves                                                                                                    |
|   | Edit recurring ACH debit payments                                                                                                    |
|   | Select payment method     2 Review selections     3 Accept terms                                                                                                    |
|   | Review and confirm your selections below<br>The energy and particular set of the energy of the energy of parts of parts of these tests is the thickness key of each<br>sense. The part of the first key set on the energy parts and address of the sense is the thickness key of each<br>sense. The part of the first key set on the energy parts and address of the sense is the thickness key of each<br>sense. The part of the first key set on the energy parts and address of the sense.                                                                                                    |
|   | TW + Organization + Associational Pay type                                                                                                    |
|   | 34200000 Apple Valley Clive 02111 First Holizon Alternate kank account                                                                                                    |
|   | 23500000 Eugen Circl: 02110 Fin3 Molitain Alternate kerk automat<br>49770000 Eugener Circl: 77110 Biol Molitain Elemente kerk automat                                                                                                    |
|   | 136/0000 Lidentife Ciric S211( HoL/Holan Alexandre Longer                                                                                                    |
|   |                                                                                                    |
|   | Name for "and an an excellation to the contract to an efficiency base has no basis and on the formation of the formation of t |

Optum Financial<sup>™</sup> is a registered trademark of Optum, Inc. in the U.S. and other jurisdictions. All other brand or product names are the property of their respective owners. Because we are continuously improving our products and services, Optum reserves the right to change specifications without prior notice. Optum is an equal opportunity employer.

Optum Pay<sup>™</sup> solutions are provided by Optum Financial, Inc. and its subsidiary Optum Bank, Inc., Member FDIC.

© 2021 Optum Financial. All rights Reserved.